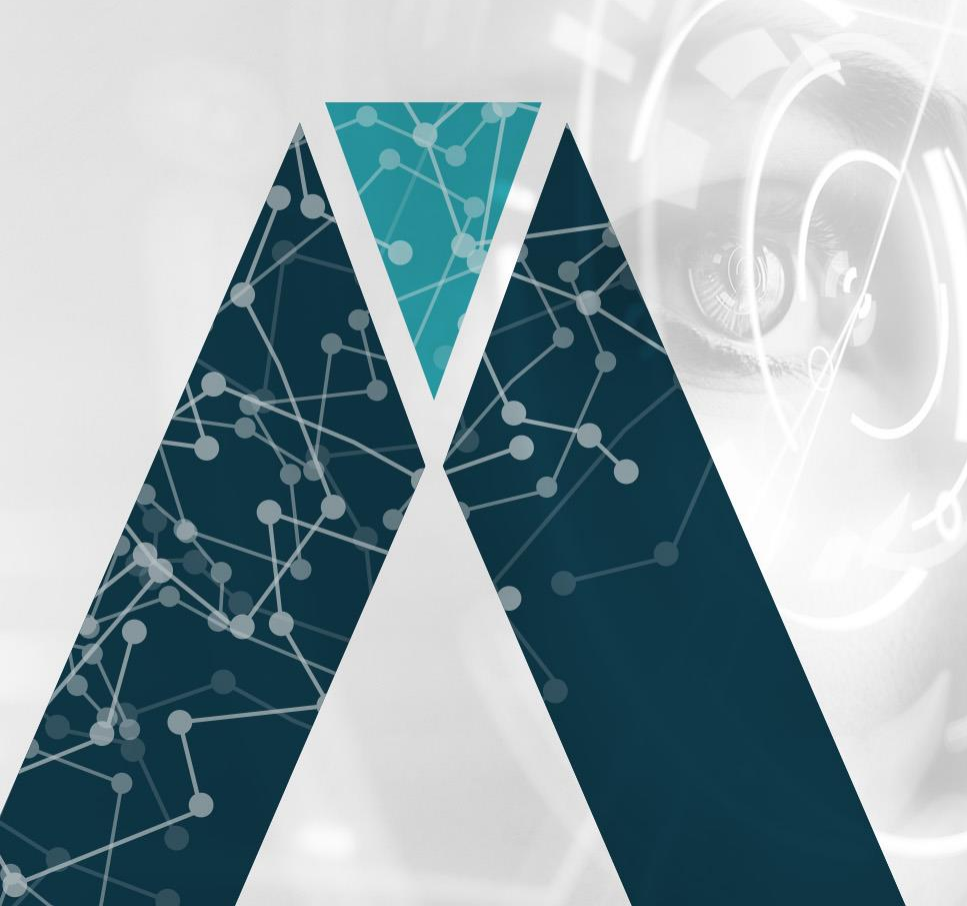

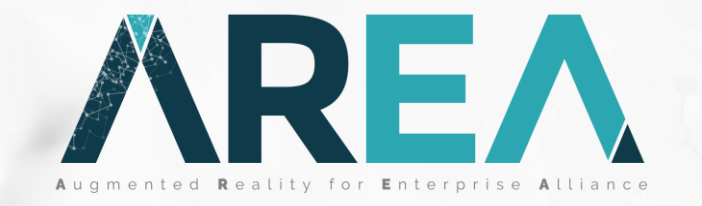

### ASoN The AREA Statements of Need Management Tool

Michael Rygol

Provide a tool to capture use cases, requirements & more for the AREA ecosystem

Encourage the creation of contextualized and tagged content

Make this context valued by and accessible to the AREA community

Encourage a collaborative environment

Provide a managed, rich source of valuable content for AR solution users and suppliers

### **Key Concepts**

Database is online and accessible to the AREA community

Adheres to the AREA Schema of Needs

#### Two views of the system:

- The registered user
  - Submit content for approval
  - Search
  - Comment
  - Report
- The Admin user (aka Requirements Committee members)
  - User privileges plus...
  - Configuration
    - Users, Settings, Industries, Tags, Personas, Templates, Admin users
  - Content approval

Rich text editing of content and simple linking to other content

Content subscription with automated notifications model

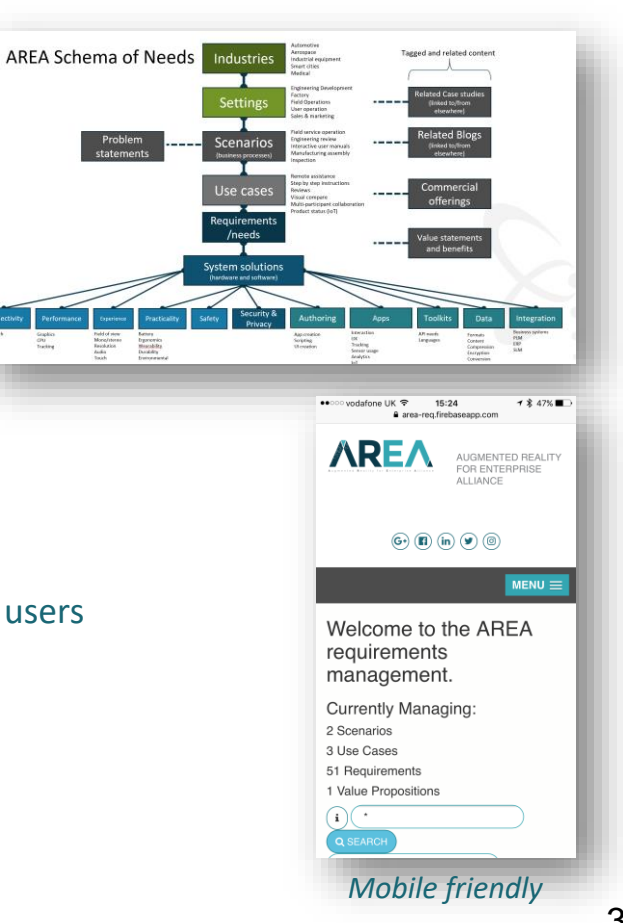

### **Key Capabilities**

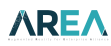

#### User's View of the System

Consistently structured content is encouraged:

- Business scenarios
- Use cases
- Requirements / needs
- Value propositions
- Personas
- Submitted content is subject to a review process

Rich text editing (include links, images, etc.)

- Commenting to encourage collaboration
- Streamlined referencing to existing
- Subscribe and notify model
- Use pre-defined templates

#### Bulk loading of content

• From CSV file

Comprehensive search capabilities

Reporting

User self registration

#### Admin's View of the System

Maintain list of admins and users

Define list of tags and tag groups

#### Define set of Industries

e.g. Automotive, Aerospace

#### Define usage Settings

• e.g. Factory, Field, etc.

#### **Define Personas**

e.g. Field Service Technician

Define Templates for all content types

Define notification email lists

**Review and Approve content submissions** 

## **User Capabilities**

### User's initial screen

Database location

| E-Mall                 | Display Name     |
|------------------------|------------------|
| Enter your email       | Display Name     |
|                        | Email Address    |
| Password               | Email Address    |
| Enter your password    | Password         |
| LOGIN RESET            | Confirm Password |
| Register Now? REGISTER |                  |
|                        | REGISTER         |

Contact Michael@thearea.org for admin privileges (needs a gmail account)

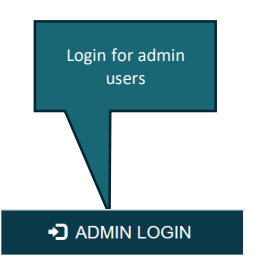

|              | HOME   SCENARIOS   USE CA | SES   REQUIREMENTS   VALUE PROPOSITIONS | MANAGEMENT        | Welcome, Michael Rygol |
|--------------|---------------------------|-----------------------------------------|-------------------|------------------------|
|              | Welcome to the A          | REA requirements manage                 | ement.            |                        |
|              | Currently Managing:       |                                         |                   |                        |
| Overview of  | 2 Scenarios               |                                         |                   |                        |
| in database  | 3 Use Cases               |                                         |                   |                        |
|              | 51 Requirements           |                                         |                   |                        |
|              | 1 Value Propositions      |                                         |                   |                        |
| Search tools | i Search                  | Q SEARCH Load Search                    | Enter search name | SAVE SEARCH            |
|              | + Advanced Search         |                                         |                   |                        |
|              |                           |                                         |                   |                        |

User's home screen

**∧RE∧** 

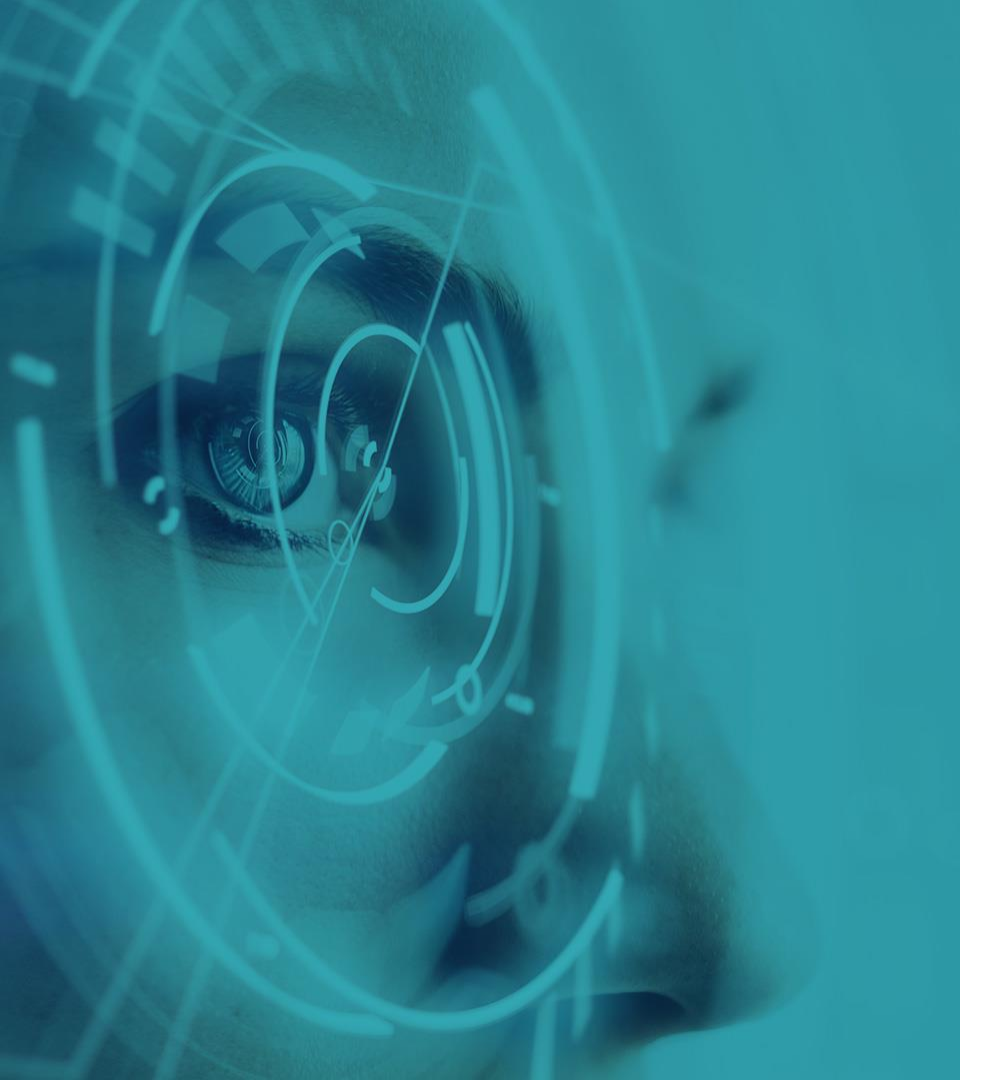

## Searching

### **Search UI overview**

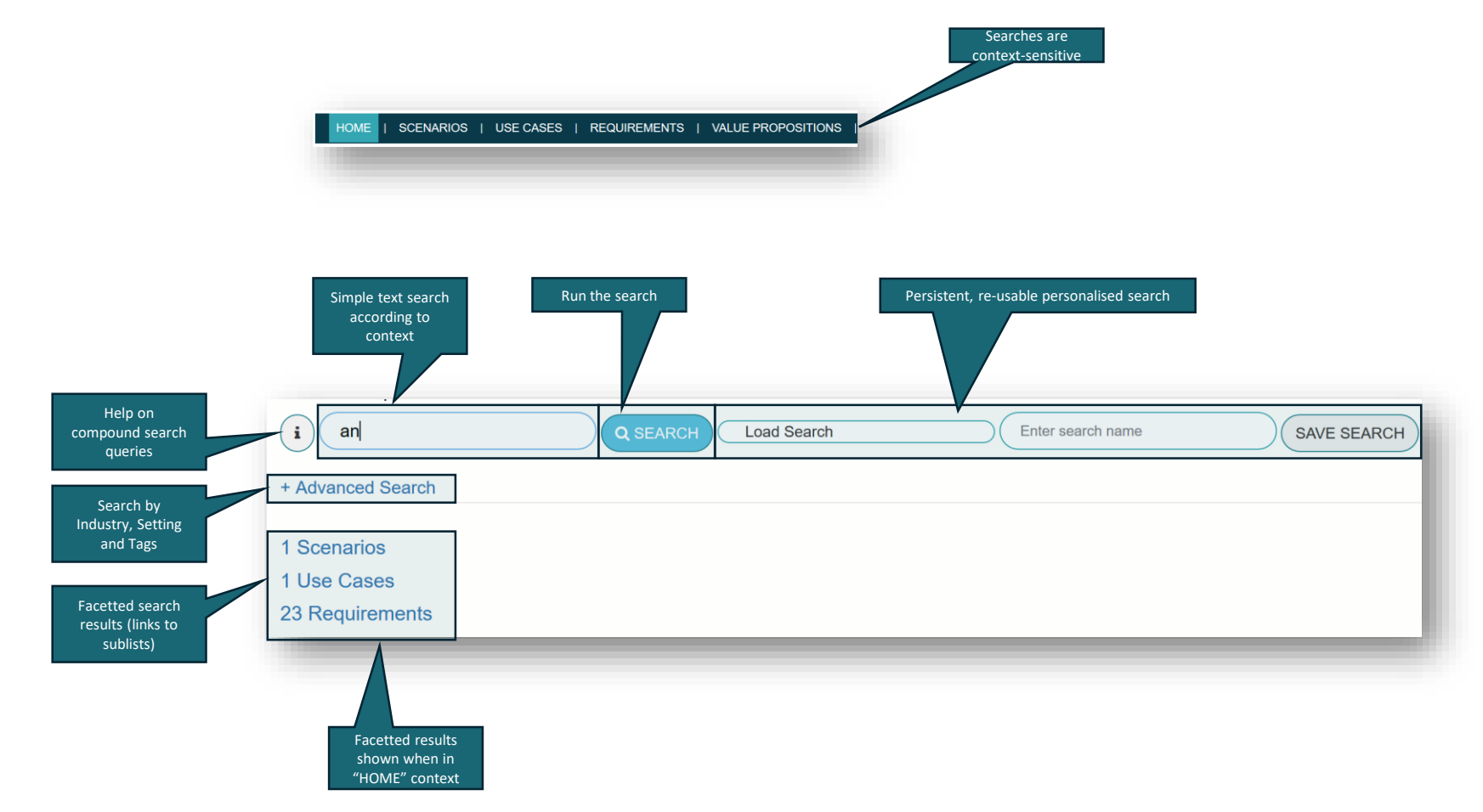

### **Search expressions**

#### Build compound search strings (in addition to use of tags) e.g.

- \*
- Find everything!
- AP\* [and] [-]APP\*
  - Find items with words beginning with AP but not with APP
- Hololens [OR] ODG
  - Find items that include the "Hololens" or "ODG"

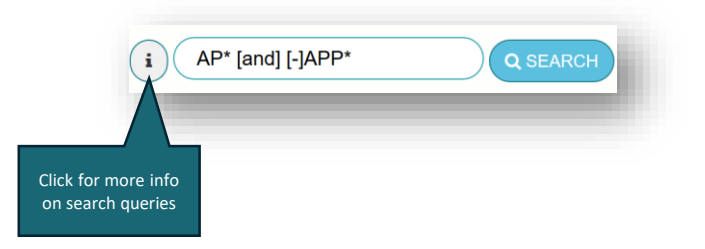

| earch Tips                                                  | ×     |
|-------------------------------------------------------------|-------|
| * to list all items                                         |       |
| use [or] operator like: term 1 [or] term 2                  |       |
| use [and] operator like: term 1 [and] term 2                |       |
| use [-] operator to exclude search term like: [-]term       |       |
| combine [-] and [and] operators like: term 1 [and] [-]term2 |       |
| combine [-] and [or] operators like: term 1 [or] [-]term2   |       |
| don't combine [and] and [or] operators.                     |       |
|                                                             |       |
|                                                             | CLOSE |
|                                                             |       |

#### These can be saved for later re-use

### Advanced Search UI overview (1)

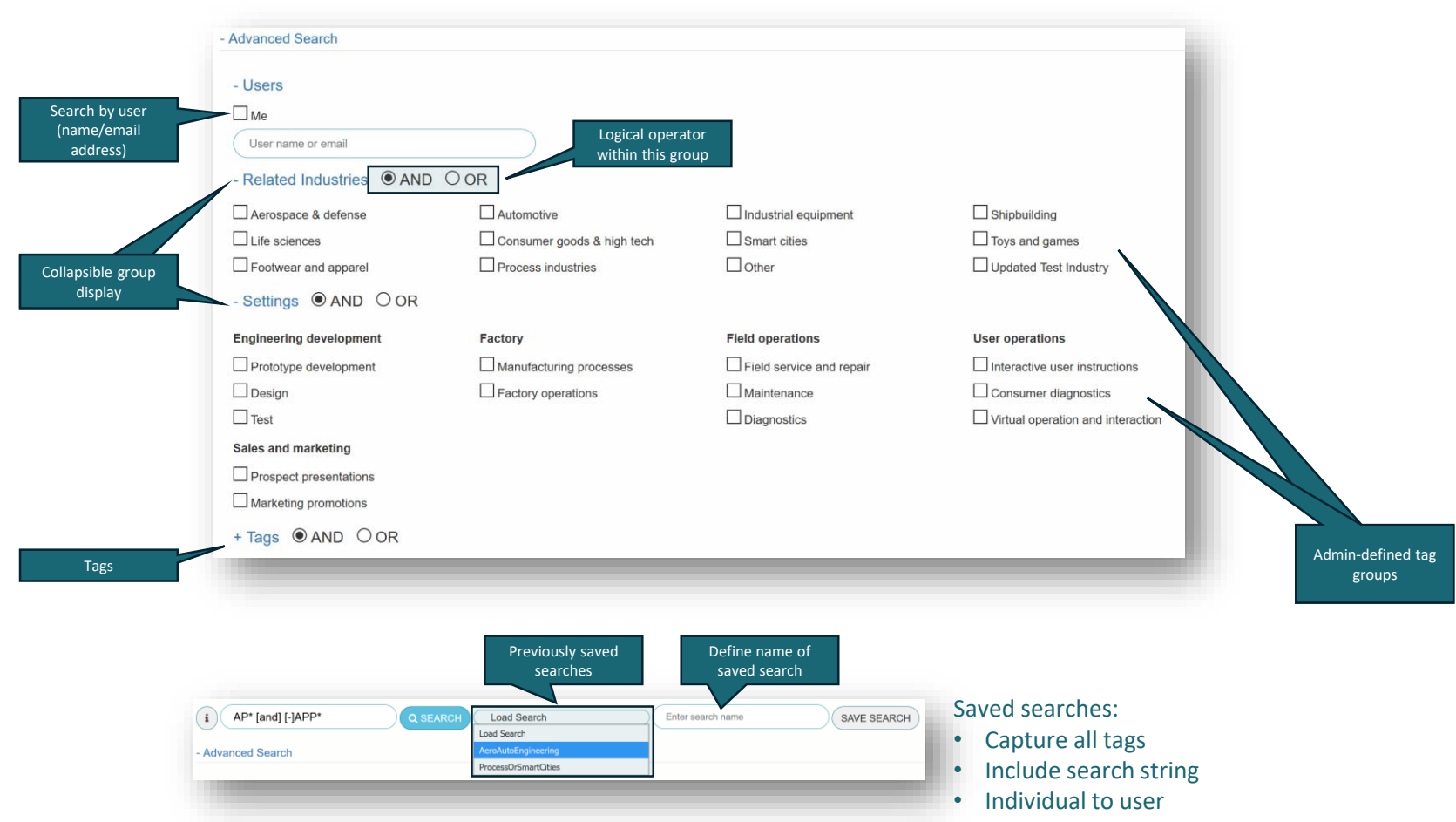

### Advanced Search UI overview (2)

| <u>- Tags</u> AND OOR |                 |               |               |
|-----------------------|-----------------|---------------|---------------|
| Connectivity          | Performance     | Experience    | Practicality  |
| Bluetooth             | CPU             | Field of view | Battery       |
| Sensors               | Graphics        | Mono/stereo   | Ergonomics    |
| Audio                 | Visual tracking | Resolution    | Wearability   |
| Video                 |                 | Audio         | Durability    |
|                       |                 | Touch         | Environmental |
| Authoring             | Apps            | Toolkits      | Data          |
| App creation          | Interaction     | API needs     | Formats       |
| Scripting             | □ ux            | Languages     | Пот           |
| UI creation           | Tracking        |               |               |
|                       | Sensor usage    |               | 🗆 3D 🔪        |
|                       | Analytics       |               | Encryption    |
|                       | IoT             |               |               |
| Integration           | Device          |               |               |
| Business systems      | Phone           |               |               |
| □ IoT                 | Tablet          |               |               |
| □ PLM                 | Eyewear         |               | Ad            |
| ERP                   | Other           |               |               |
| SLM                   |                 |               |               |

#### 

### **Example search – within REQUIREMENTS**

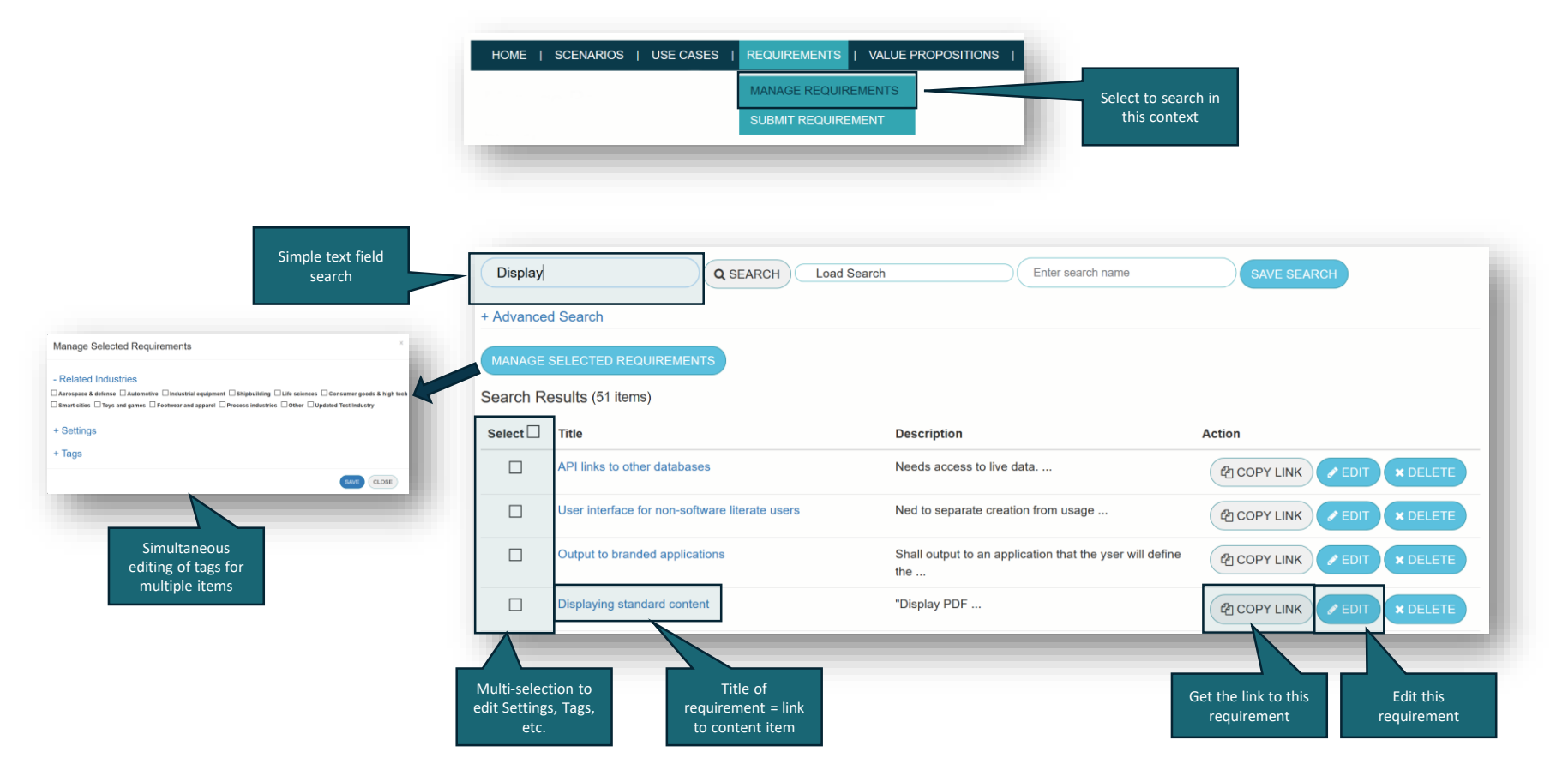

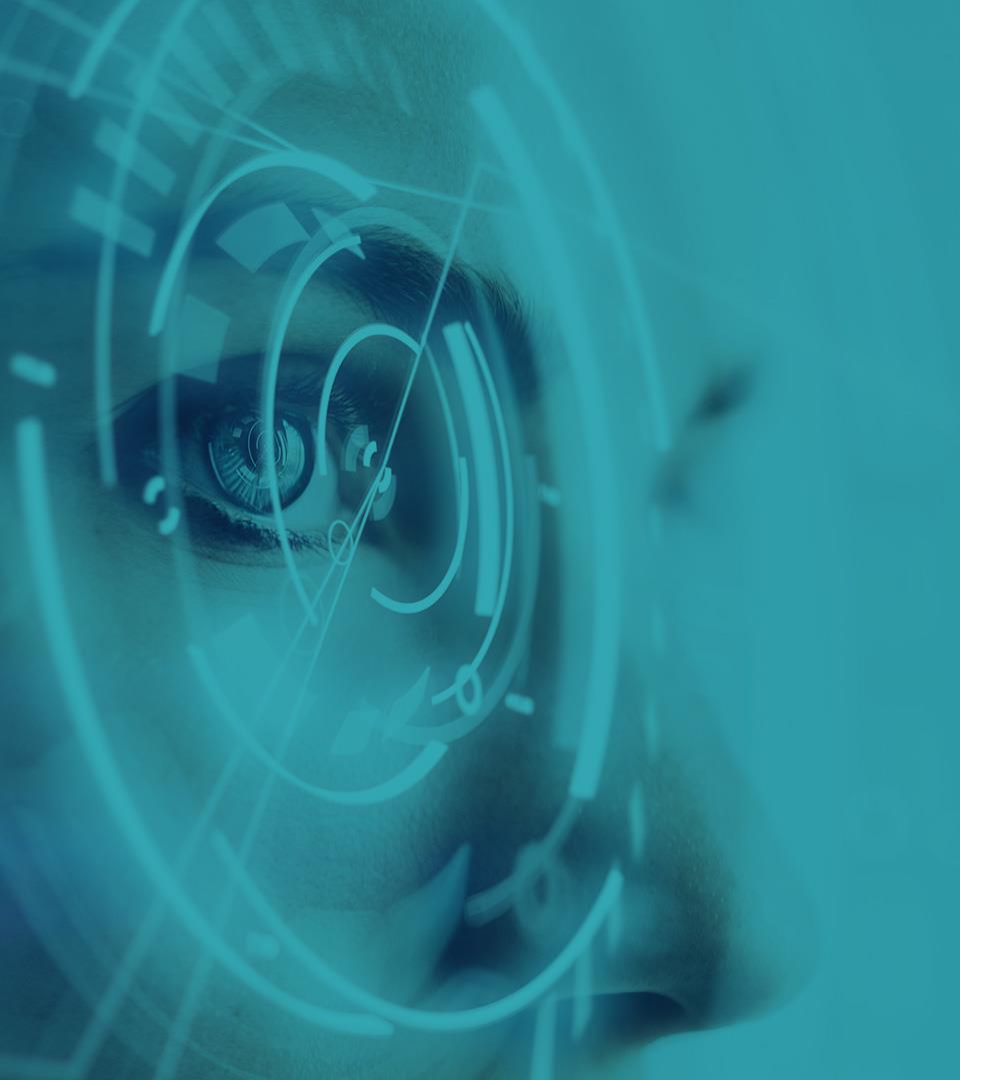

## Viewing

**∧RE∧** 

### **Viewing a requirement**

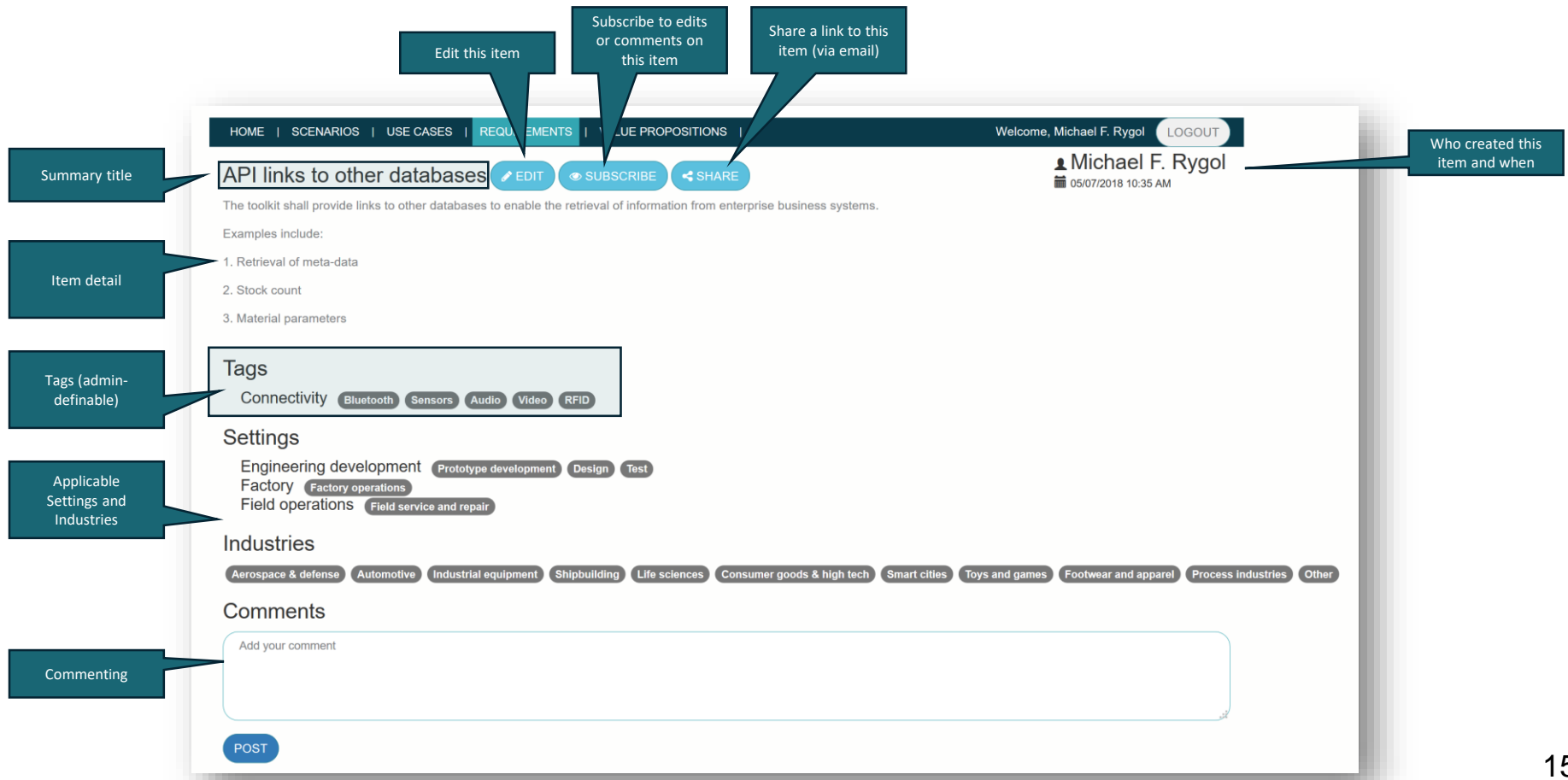

#### **∧RE∧**

### Viewing a use case or scenario

Link to

requirement

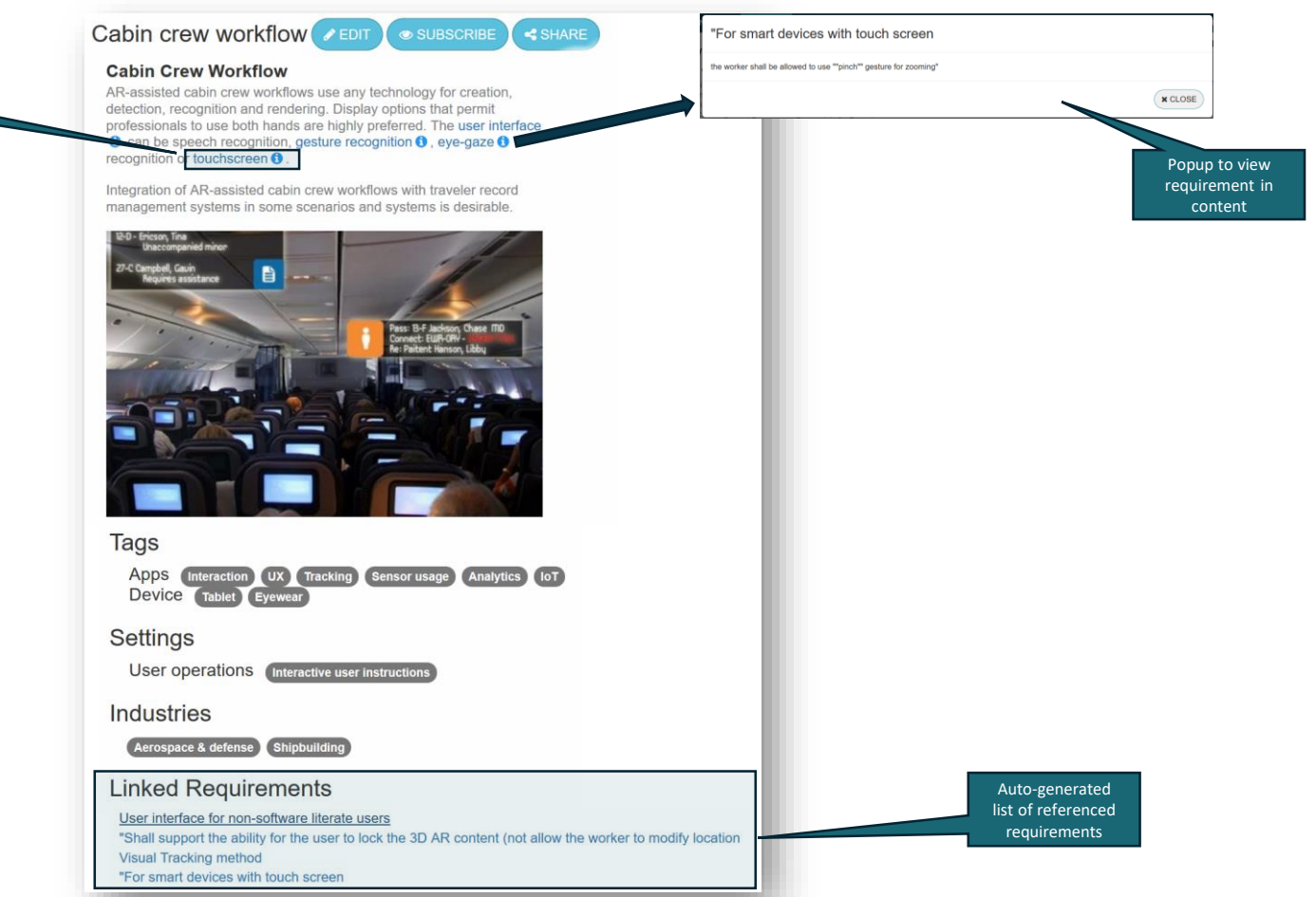

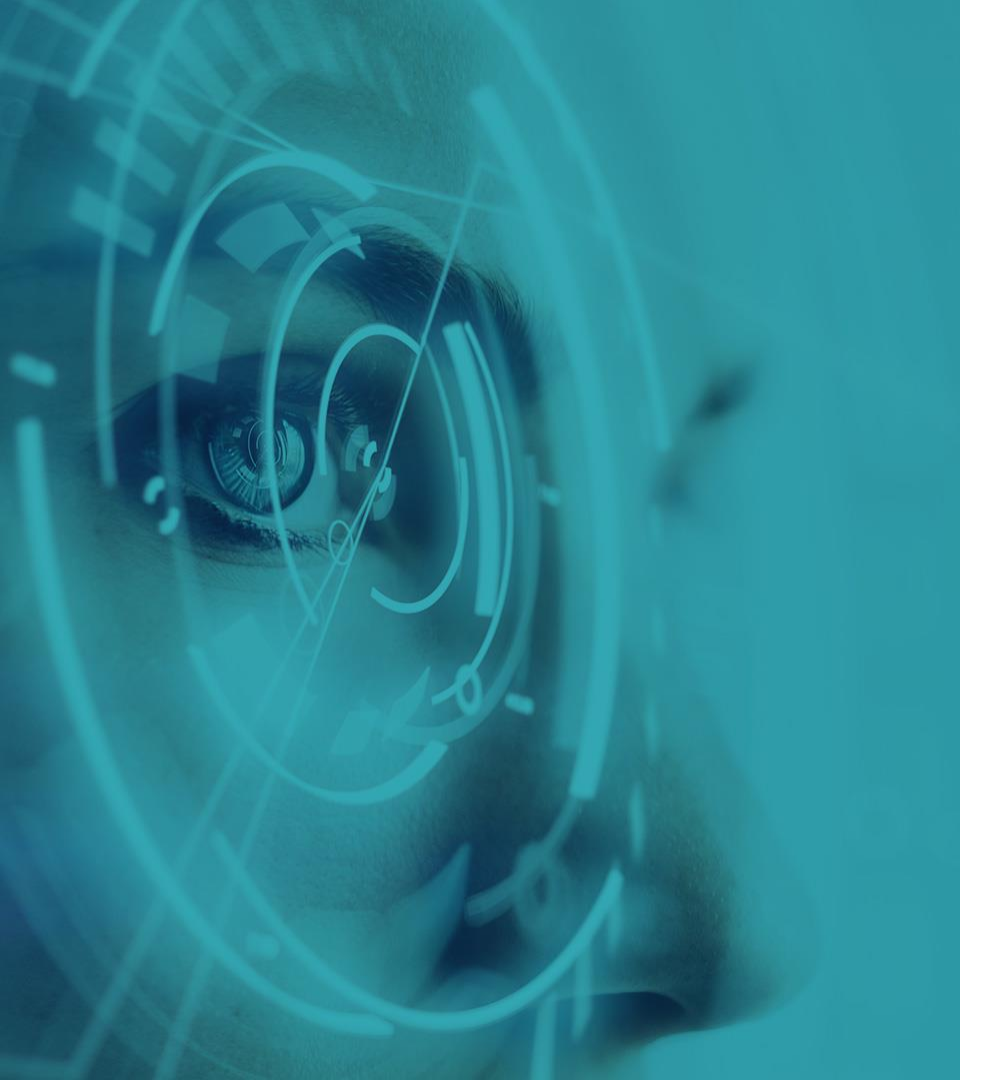

## Notifications

### **AREA** Notifications

Email notifications occur on content item **creation** (e.g. scenarios, use cases) to:

- Admin accounts ٠
- Selected users (list maintained by an admin) ٠

Item edits send notifications to:

- Admin accounts ٠
- Selected users (list maintained by an admin) ٠
- The content creator ٠
- Item subscribers ٠

**Comment creation** sends notifications to:

- Admin accounts ٠
- The content creator ٠
- Item subscribers ٠
- Previous commenters •

| To                                                                      |                                                                                                    |  |
|-------------------------------------------------------------------------|----------------------------------------------------------------------------------------------------|--|
| Hello there,                                                            |                                                                                                    |  |
| Requiremer                                                              | t has been edited:                                                                                                    |  |
| API links to                                                            | other databases                                                                                                    |  |
| The toolkit :                                                           | shall provide links to other databases to enable                                                                                                    |  |
| Edit                                                                    | Tue 10/07/2018 14.04<br>AREA Requirement Management <no< th=""><th></th></no<>                                                                                          |  |
| Edit                                                                    | Tue 10/07/2018 14:04<br>AREA Requirement Management <no<br>New Comment Posted for Requirement [Shall allow<br/>the worker to rotate 3D content]</no<br>                 |  |
| Edit i                                                                  | Tue 10/07/2018 14:04<br>AREA Requirement Management <no<br>New Comment Posted for Requirement [Shall allow<br/>the worker to rotate 3D content]</no<br>                 |  |
| Edit i<br>To<br>Hello there                                             | notification<br>Tue 10/07/2018 14:04<br>AREA Requirement Management <no<br>New Comment Posted for Requirement [Shall allow<br/>the worker to rotate 3D content]</no<br> |  |
| Edit I<br>To<br>Hello there<br>Michael Ry<br>do others t                | notification                                                                                                    |  |
| Edit I<br>To<br>Hello there<br>Michael Ry<br>do others t<br>Shall allow | Tue 10/07/2018 14:04<br>AREA Requirement Management <no<br>New Comment Posted for Requirement [Shall allow<br/>the worker to rotate 3D content]</no<br>                 |  |

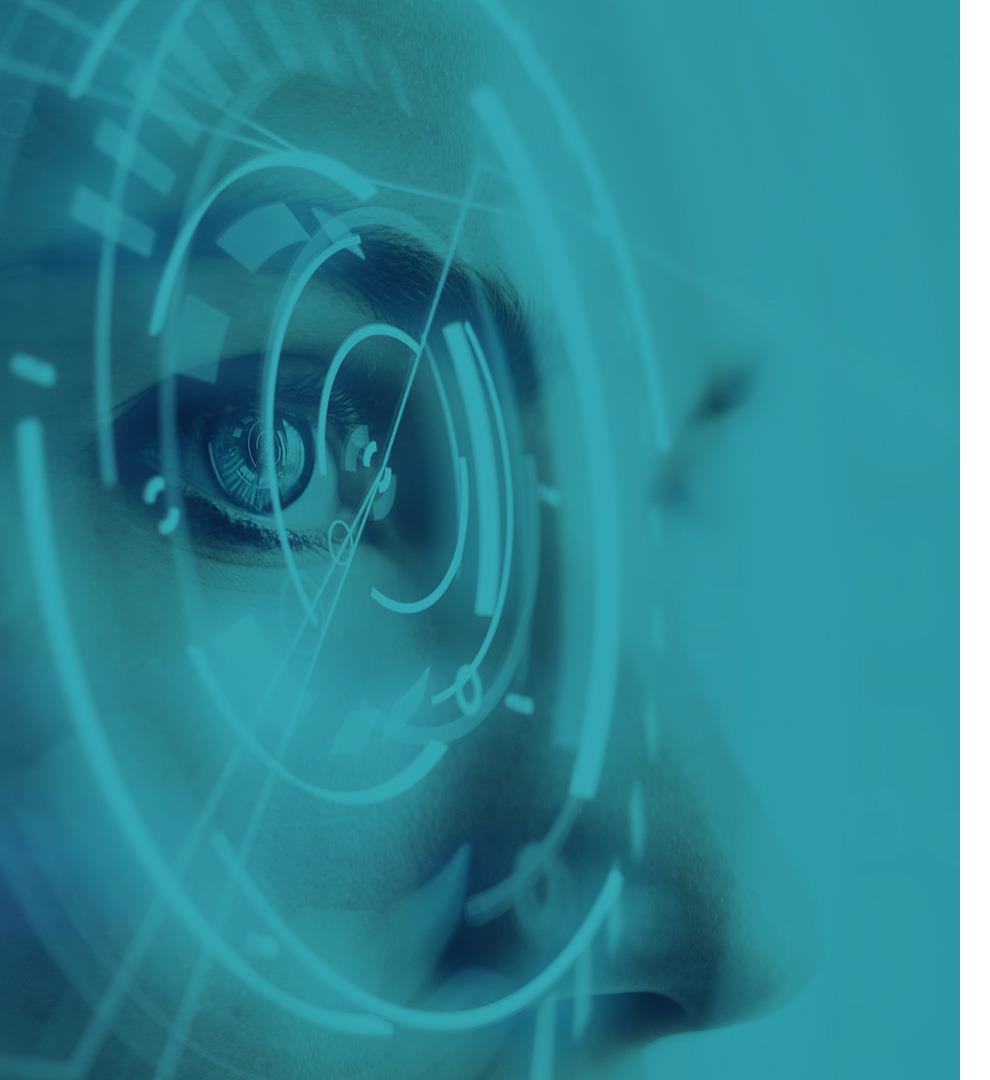

# Commenting

### Commenting

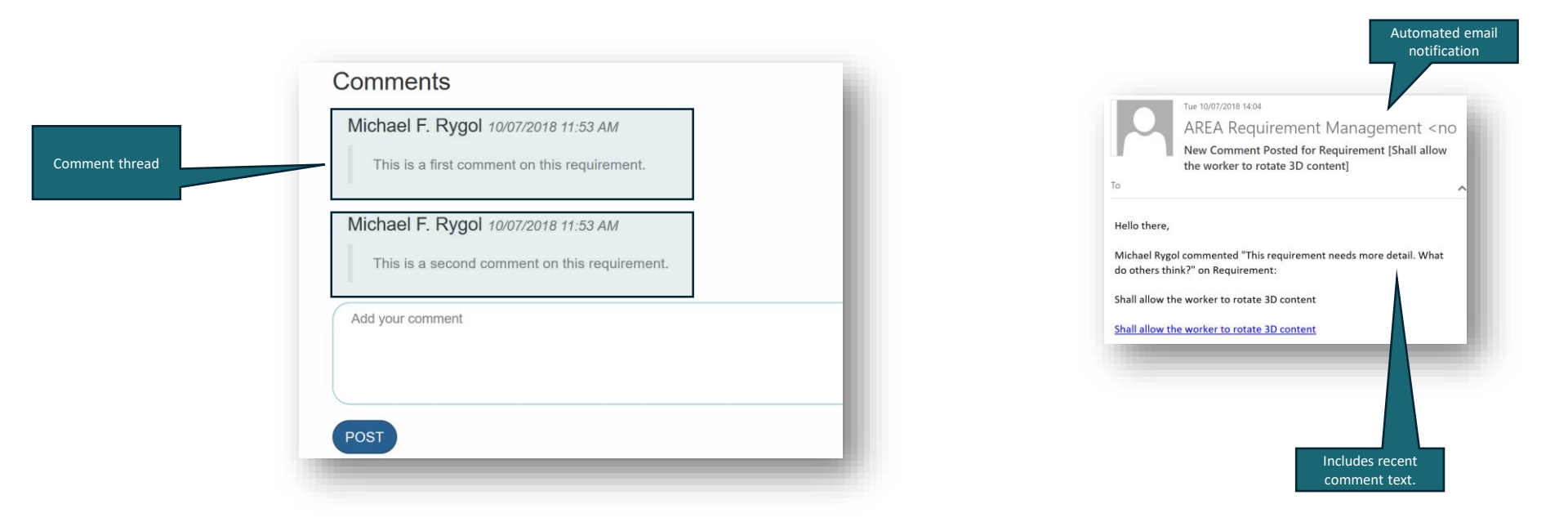

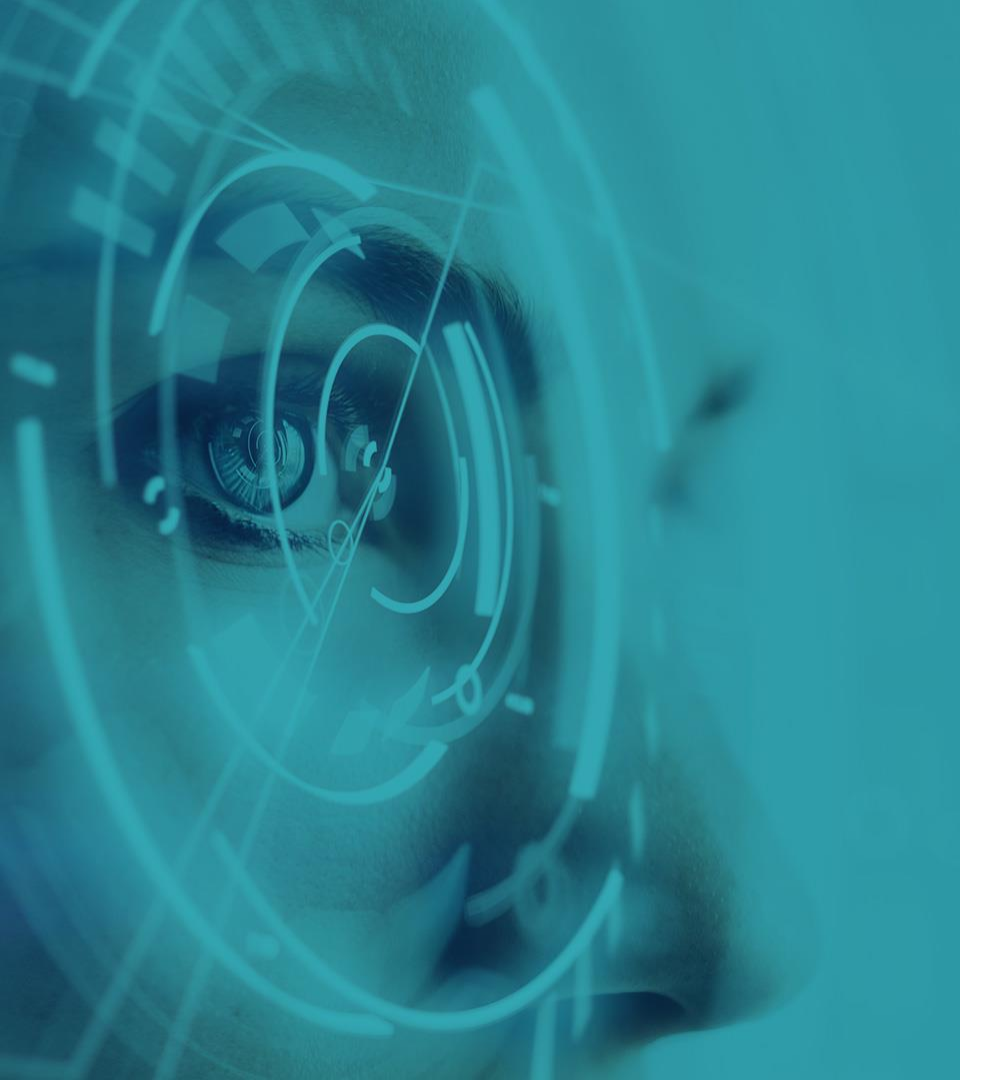

# Submitting Content

### **Bulk Upload**

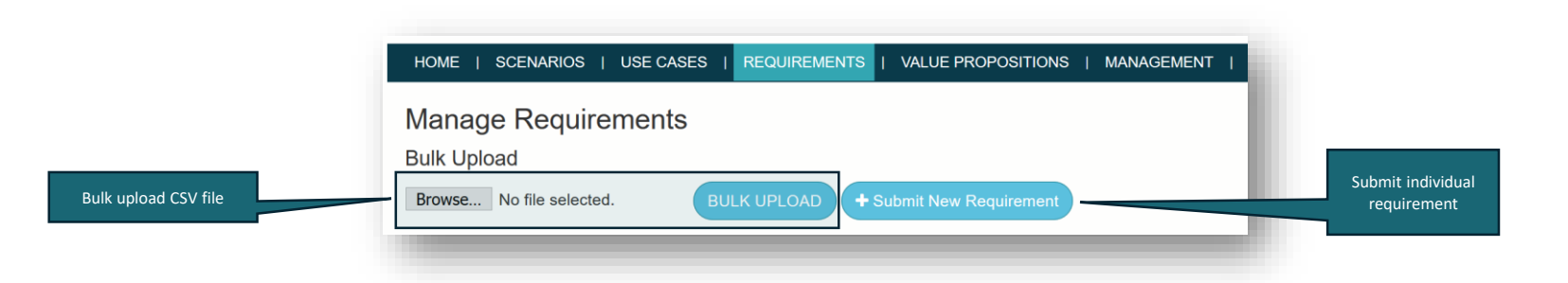

Bulk upload supported for all item types:

- Scenarios, Use cases, Requirements, Value propositions
- CSV file format:
  - [title] , [description] \n
- Excel is a good way to prepare existing lists to save to CSV

#### All item submissions and edits are sent for approval

### Submitting an item

|                                            | HOME   SCENARIOS   USE CASES   REQUIREMENTS   VALUE PROPOSITIONS   MANAGEMENT   Welcome, Michael Rygol LOGOUT                                                                                                    |                                           |
|--------------------------------------------|----------------------------------------------------------------------------------------------------|-------------------------------------------|
|                                            | Submit Scenario                                                                                                    |                                           |
| (1) Enter title                            | Scenario Title                                                                                                    |                                           |
|                                            | scenario Title                                                                                                    |                                           |
| (2) Choose template (if                    | Choose Template                                                                                                    |                                           |
| required)                                  | Select Template                                                                                                    |                                           |
|                                            | scenario<br>$\overrightarrow{X}$ $\overrightarrow{B}$ $\overrightarrow{I}$ $\overrightarrow{U}$ $\overrightarrow{S}$ $\overrightarrow{X}$ $\overrightarrow{X}$ $\overrightarrow{14}$ $\overrightarrow{A}$ $\overrightarrow{X}$ $\overrightarrow{E}$ $\overrightarrow{E}$ $\overrightarrow{E}$ $\overrightarrow{C}$ $\overrightarrow{E}$ $\overrightarrow{E}$ $\overrightarrow{-}$ $(\overrightarrow{T})$ | Rich formatting tools                     |
|                                            | This is the preferred scenario template.                                                                                                    | Embed pictures, tables,<br>hyperlinks_etc |
| (2) Enter description                      | Scenario summary                                                                                                    | hypermites, etc.                          |
| (5) Enter description                      | Please provide a summary of this scenario (<100 words)                                                                                                    |                                           |
|                                            | Problem statement Please provide a summary of the problem statement                                                                                                    |                                           |
|                                            | Scenario description<br>Please provide comprehensive description of the end to end business process. Please ensure to reference existing use cases and/or requirements wh<br>actors in this scenario.                                                                                                    | Formatted item template<br>(optional)     |
| (4) Select relevant                        |                                                                                                    |                                           |
| Industries (optional)                      | + Related Industries                                                                                                    |                                           |
| (5) Select relevant<br>Settings (optional) | + Settings                                                                                                    |                                           |
| (6) Select relevant Tags<br>(optional)     | + Tags                                                                                                    |                                           |
|                                            | SAVE CANCEL                                                                                                    |                                           |
| (7) Click SAVE                             |                                                                                                    |                                           |

All item submissions and edits are sent for approval (except comments) 23

### Linking to other content (e.g. requirements within a use case)

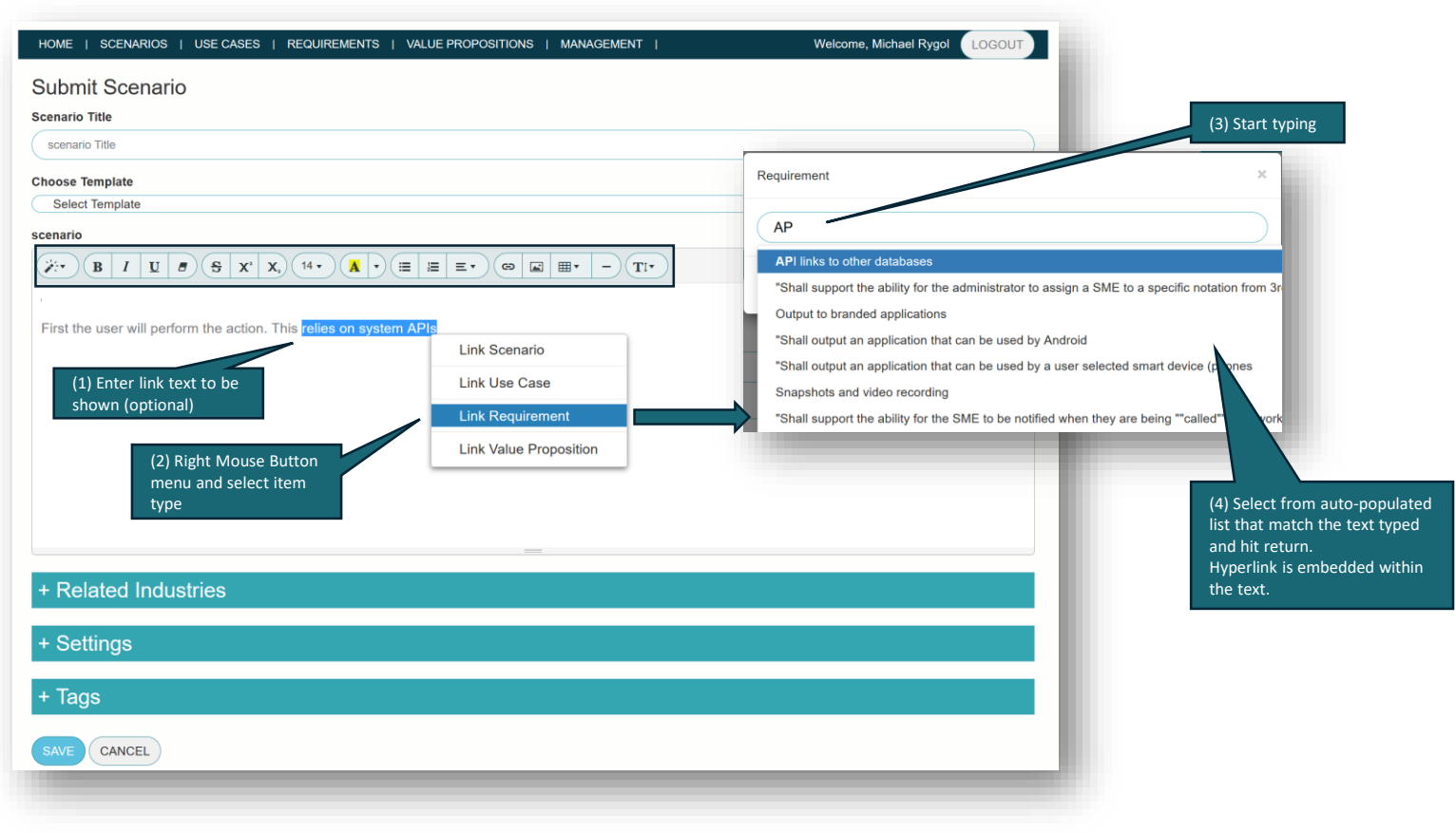

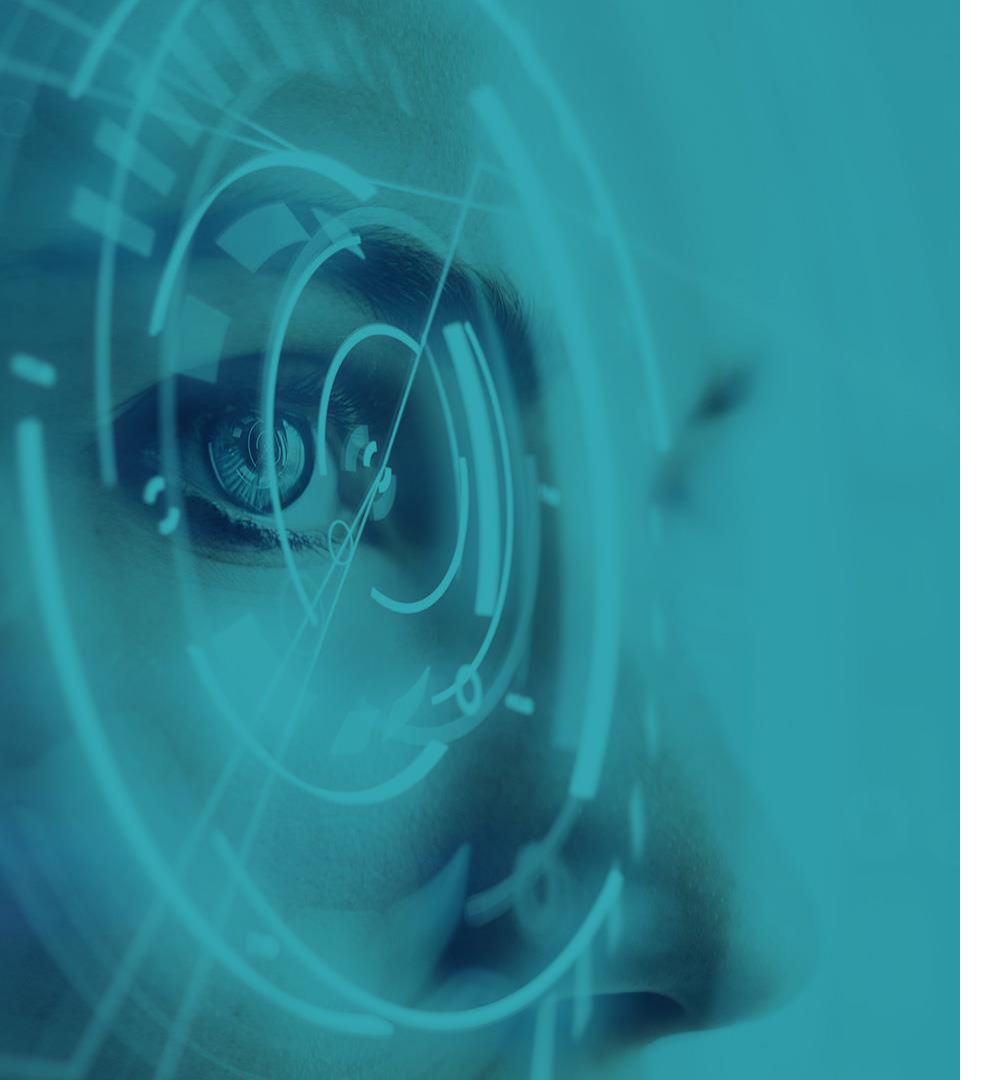

## Reporting

### **Reporting Search Results to PDF & CSV**

Welcome, Michael Rygol HOME | SCENARIOS | USE CASES | REQUIREMENTS | VALUE PROPOSITIONS | MANAGEMENT | LOGOUT Export selected items to a CSV file (import into Manad Excel, etc.) SUBMIT SCENARIO Bulk Uple Browse... No file selected. BULK UPLOAD i Search.. Load Search Enter search n SAVE SEARCH Embeds links to items within the report Export selected items + Advanced Search from search results to a PDF (via a browser) MANAGE SELECTED Comments Tags Settings Industries Links Search Results (51 items) Title Action Description API links to other databases The toolkit shall provide links to other databases to Additional optional info COPY LINK enable ... for report Ned to separate creation from usage ... User interface for non-software literate users COPY LINK 🖋 EDIT Output to branded applications Shall output to an application that the yser will define COPY LINK EDIT the ... Displaying standard content Display PDF ... COPY LINK

### Save search results to PDF & CSV reports

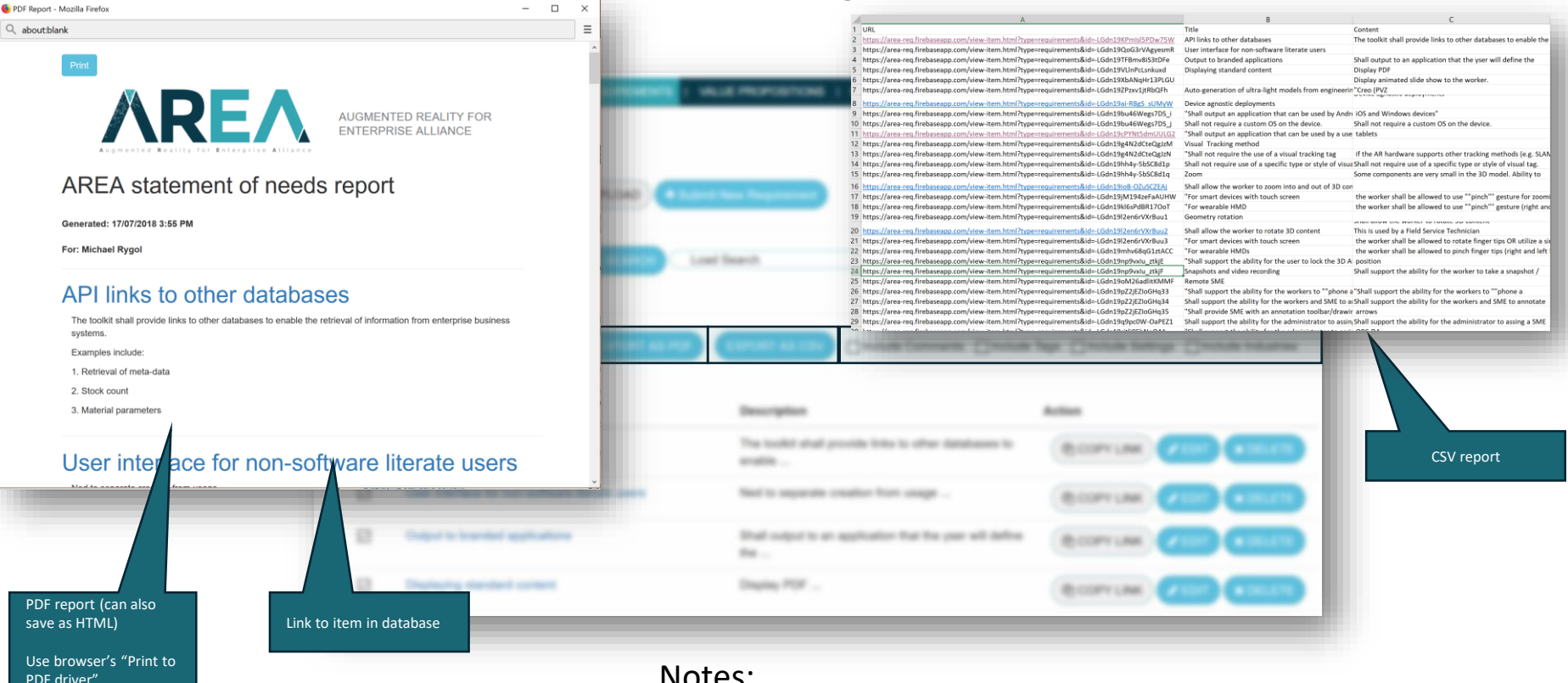

Notes:

- Uses browser ability to write to a PDF driver.
- You'll need to enable the popup from the tool

**AREA** 

## **Admin Capabilities**

Accessible to Admin Users only

### Admin home screen

|                                                | <b>AREA</b>                                                                                      | AUGMENTED REALITY FOR<br>ENTERPRISE ALLIANCE  | 6° (f) (n) (0) (0)   | USER LOGIN             |                                                          |  |  |
|------------------------------------------------|--------------------------------------------------------------------------------------------------|-----------------------------------------------|----------------------|------------------------|----------------------------------------------------------|--|--|
|                                                | HOME   SCENARIOS   USE CASES                                                                     | REQUIREMENTS   VALUE PROPOSITION              | S   MANAGEMENT       | Welcome, Michael Rygol | LOGOUT                                                   |  |  |
|                                                | Welcome to the AREA requirements management.                                                     |                                               |                      |                        |                                                          |  |  |
| Overview of<br>approved content<br>in database | Currently Managing:<br>19 Scenarios<br>10 Use Cases<br>125 Requirements<br>12 Value Propositions |                                               |                      |                        |                                                          |  |  |
|                                                | i Search                                                                                         | Q SEARCH Load Search                          | Enter search name    | SAVE SEARCH            | The subscription                                         |  |  |
| _                                              | + Advanced Search                                                                                |                                               |                      |                        | lime period<br>(defaults to one<br>month ago to 'today') |  |  |
|                                                | Activity Report                                                                                  | 04/02/2019 © FILTER                           |                      |                        |                                                          |  |  |
|                                                | Items Added                                                                                      |                                               | Items Approved       |                        |                                                          |  |  |
|                                                | 19 Scenarios                                                                                     |                                               | 10 Scenarios         |                        |                                                          |  |  |
| Submitted content                              | 7 Use Cases                                                                                      |                                               | 0 Use Cases          |                        | Approval counts                                          |  |  |
| counts                                         | 12 Value Propositions                                                                            |                                               | 0 Value Propositions |                        | 1                                                        |  |  |
|                                                |                                                                                                  | Links to lists of<br>updated content<br>items |                      |                        | _                                                        |  |  |

### **AREA** Flagging content for review

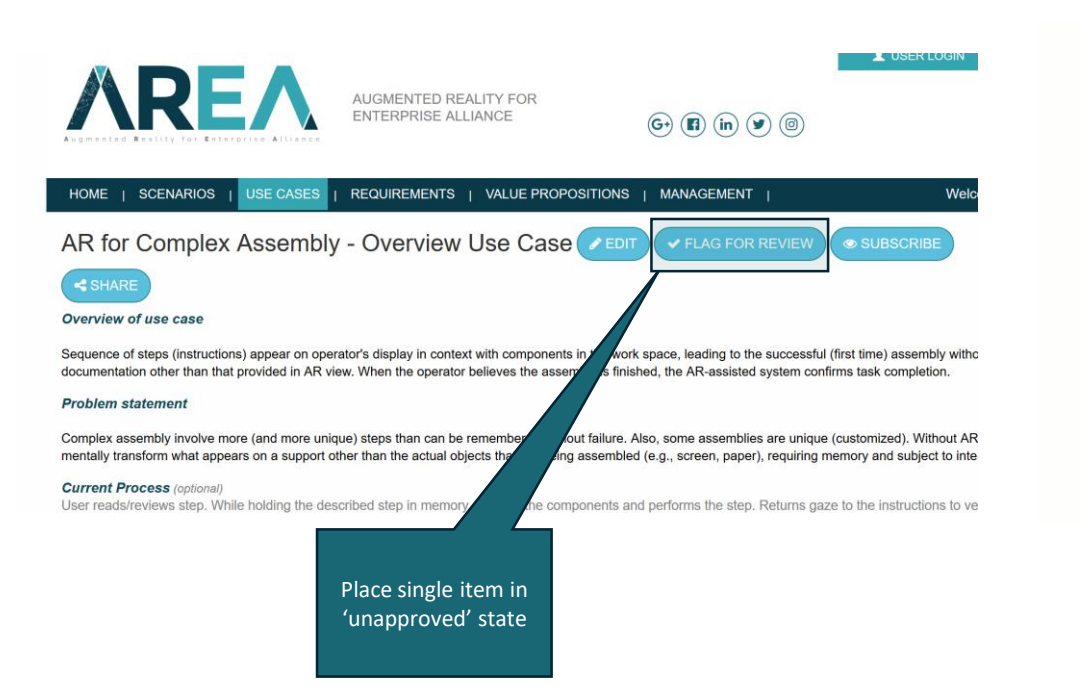

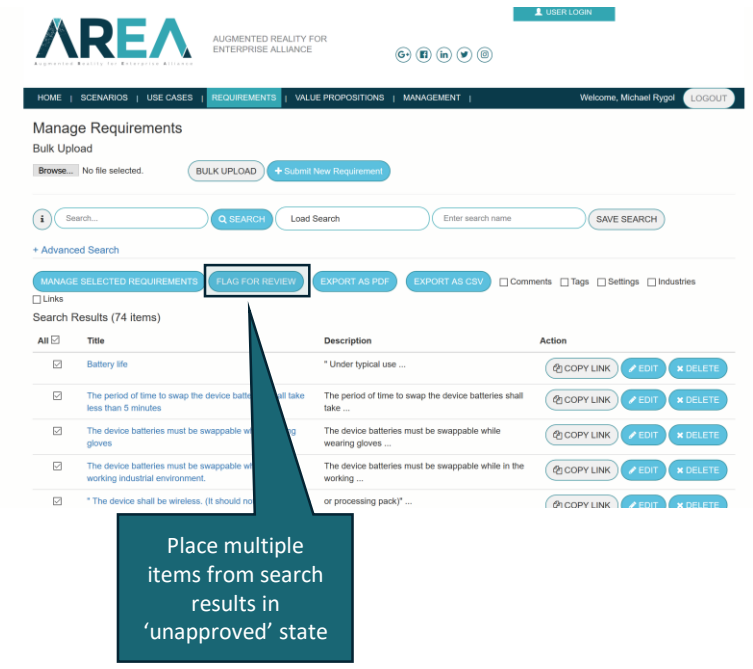

Content flagged for review will **return** to the list of items to be approved by the committee

### AREA Pending Items on the Admin's Home Screen

|                              | Pending for Approval                  |                                                                                                    |                                   |                          |                                                            |                           |  |  |
|------------------------------|---------------------------------------|----------------------------------------------------------------------------------------------------|-----------------------------------|--------------------------|------------------------------------------------------------|---------------------------|--|--|
|                              | <ul> <li>Pending Scenarios</li> </ul> | Pending Scenarios                                                                                    |                                   |                          |                                                            |                           |  |  |
|                              | Title                                 |                                                                                                    | Description                       | Action                   |                                                            |                           |  |  |
| Conversion                   | Product Design                        |                                                                                                    | Produc                            | ✓ APPROVE                | T REJECT                                                   |                           |  |  |
| to Item Type                 | Flight Path Visualization             |                                                                                                    | Flight                            | APPROVE CEDIT            | APPROVE EDIT REJECT                                        |                           |  |  |
|                              | Cabin Crew Workflow                   |                                                                                                    | Cabin                             | APPROVE / EDIT           | T × REJECT                                                 |                           |  |  |
|                              | Warehouse Picking                     | Pending Use Cases                                                                                    |                                   |                          |                                                            |                           |  |  |
|                              | Aircraft Technician Training          | Title                                                                                                |                                   |                          | scription                                                  | Action                    |  |  |
|                              | Emergency Response                    | Emergency Response                                                                                   |                                   |                          | ergency ResponseAR-assisted emergency                      | ✓ APPROVE ✓ EDIT ★ REJECT |  |  |
|                              | Field Service                         |                                                                                                    |                                   |                          | ponse supports p                                           |                           |  |  |
|                              | Remote Visualization and Inspe        | Placement of equipment in bar cellar as part of system of record AR for Training – Overview Use Case |                                   |                          | en, during the layout of cellar equipment for a bar,<br>e  | ✓ APPROVE                 |  |  |
|                              | inspection (Medical)                  |                                                                                                    |                                   |                          | erview of use caseThe AR solution provides<br>nees with a  | APPROVE EDIT KREJECT      |  |  |
|                              |                                       | Pending Requireme                                                                                    | ent                               |                          |                                                            |                           |  |  |
|                              |                                       | Title                                                                                                |                                   |                          | scription                                                  | Action                    |  |  |
|                              |                                       | Ability to place 3D models in physical context                                                       |                                   |                          | e system shall provide the ability to place a ected 3D     | ✓ APPROVE                 |  |  |
|                              |                                       | Ability to capture a view of a 3D model within a physical scene                                      |                                   | scene The ima            | e system shall provide the ability to capture an<br>ige of | ✓ APPROVE                 |  |  |
| Backlog of ite<br>to approve | ems                                   | Pending Value Prop                                                                                   | positions                         |                          |                                                            |                           |  |  |
|                              |                                       | Title                                                                                                |                                   | Des                      | scription                                                  | Action                    |  |  |
|                              | Reduce knowledge tran                 |                                                                                                    | sfer costs from an ageing and ret | iring workforce The tran | e use of AR will help to reduce the costs of<br>nsferring  | APPROVE EDIT KREJECT      |  |  |
|                              |                                       | Improvements to tracea                                                                               | bility and auditability           | The<br>to e              | e use of AR shall improve the organisation's ability<br>en | ✓ APPROVE ✓ EDIT ★ REJECT |  |  |
|                              |                                       |                                                                                                    |                                   |                          |                                                            | 31                        |  |  |

Committee actions

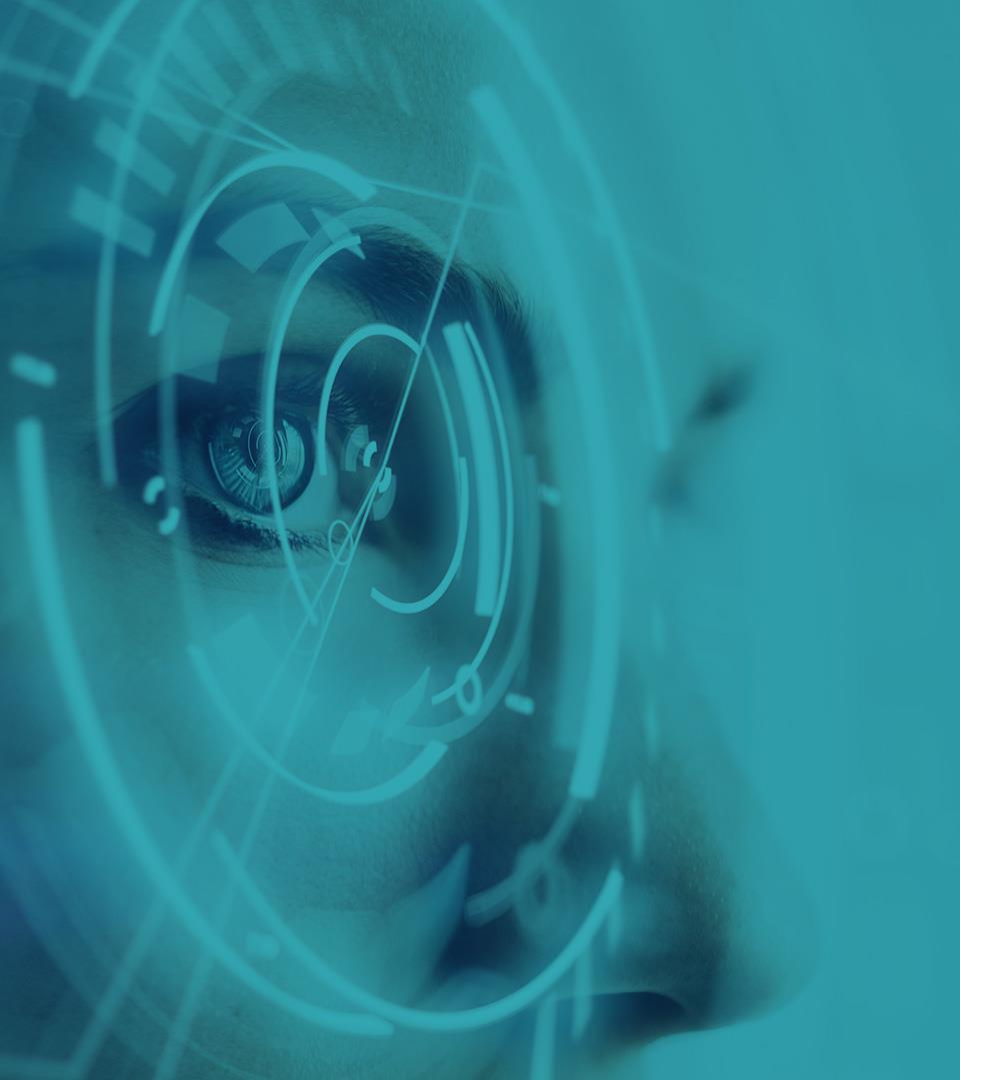

### Thank you